## Trend Trader Robot for Real Traders :

Package Contains:

- --Full EA with all adjustable settings and parameters to tweak or optimize.
- --Unlimited Activation on Unlimited accounts
- --No expiration, unlimited use.
- --Free updates per 6 months
- --Set files for carefully selected currency pairs, based on big data analysis.

Strategy: The strategy combines old school trend following methods with data analysis based on key points, like correlation, risk:reward ratio, secret strategy with certain candle patterns that was created by artificial intelligence. Indicators: 4 RSI, 8 MA: exponential, linear weighted, smoothed. Risk:Reward is always minimum 1:1 ratio.

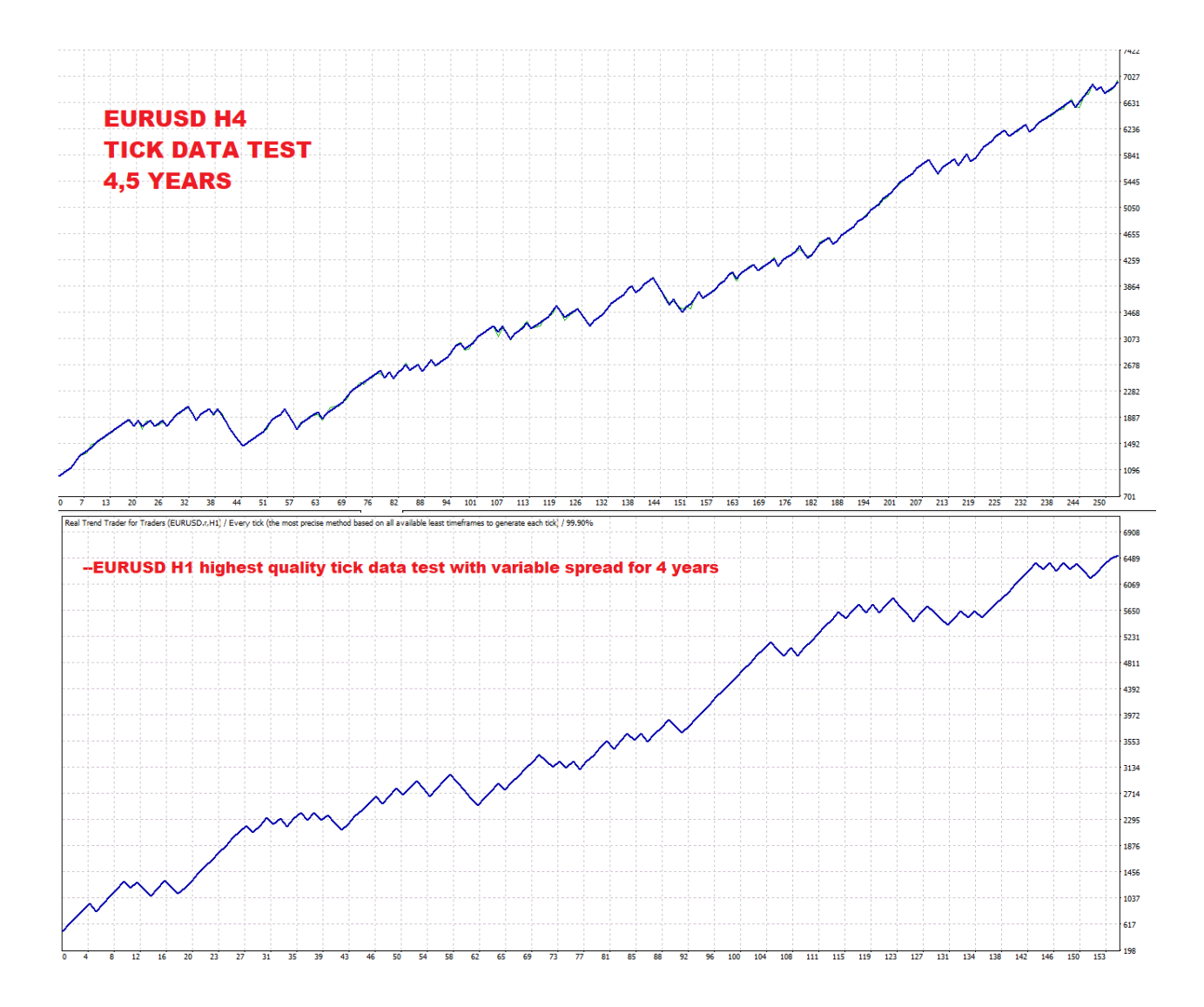

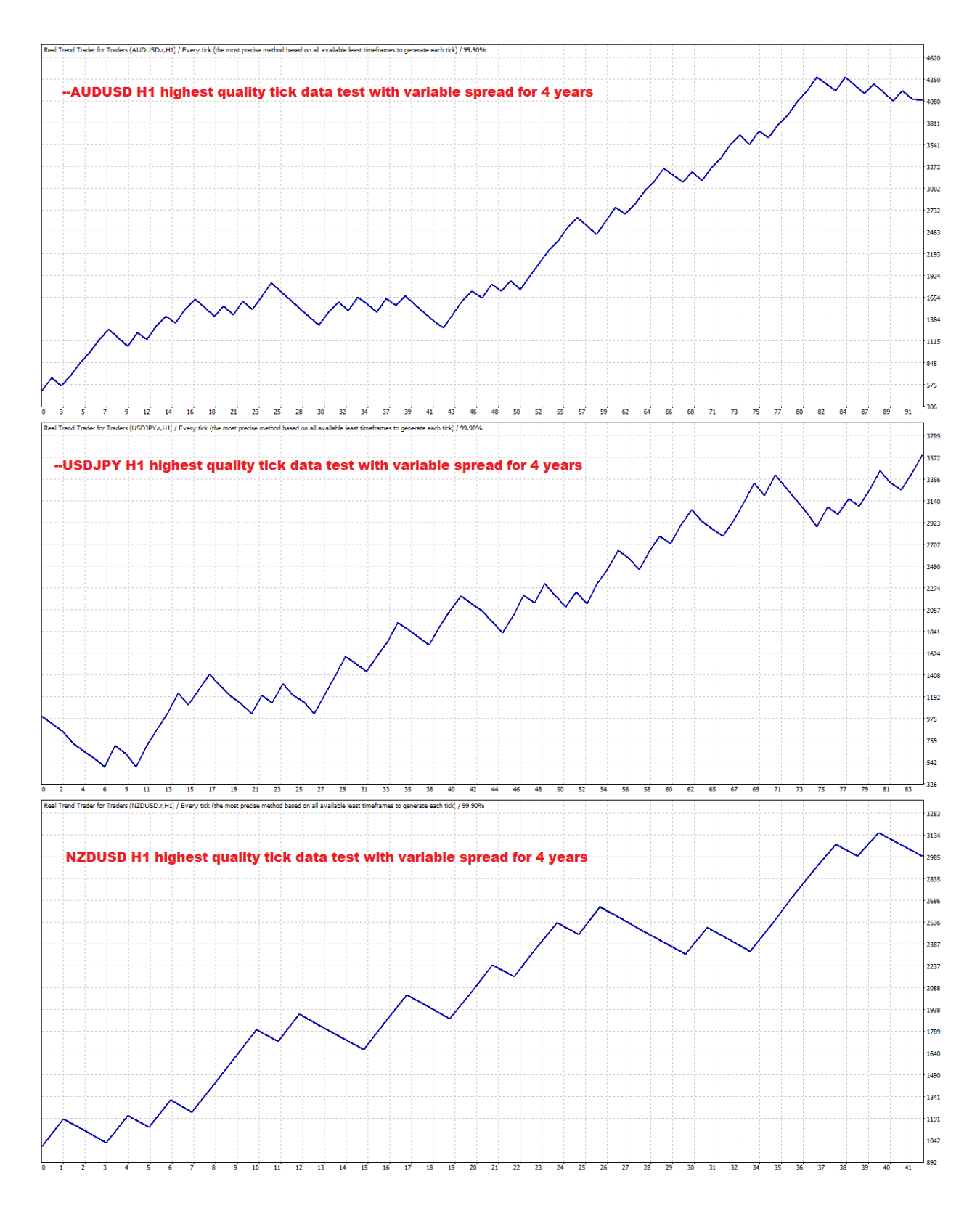

Example trades:

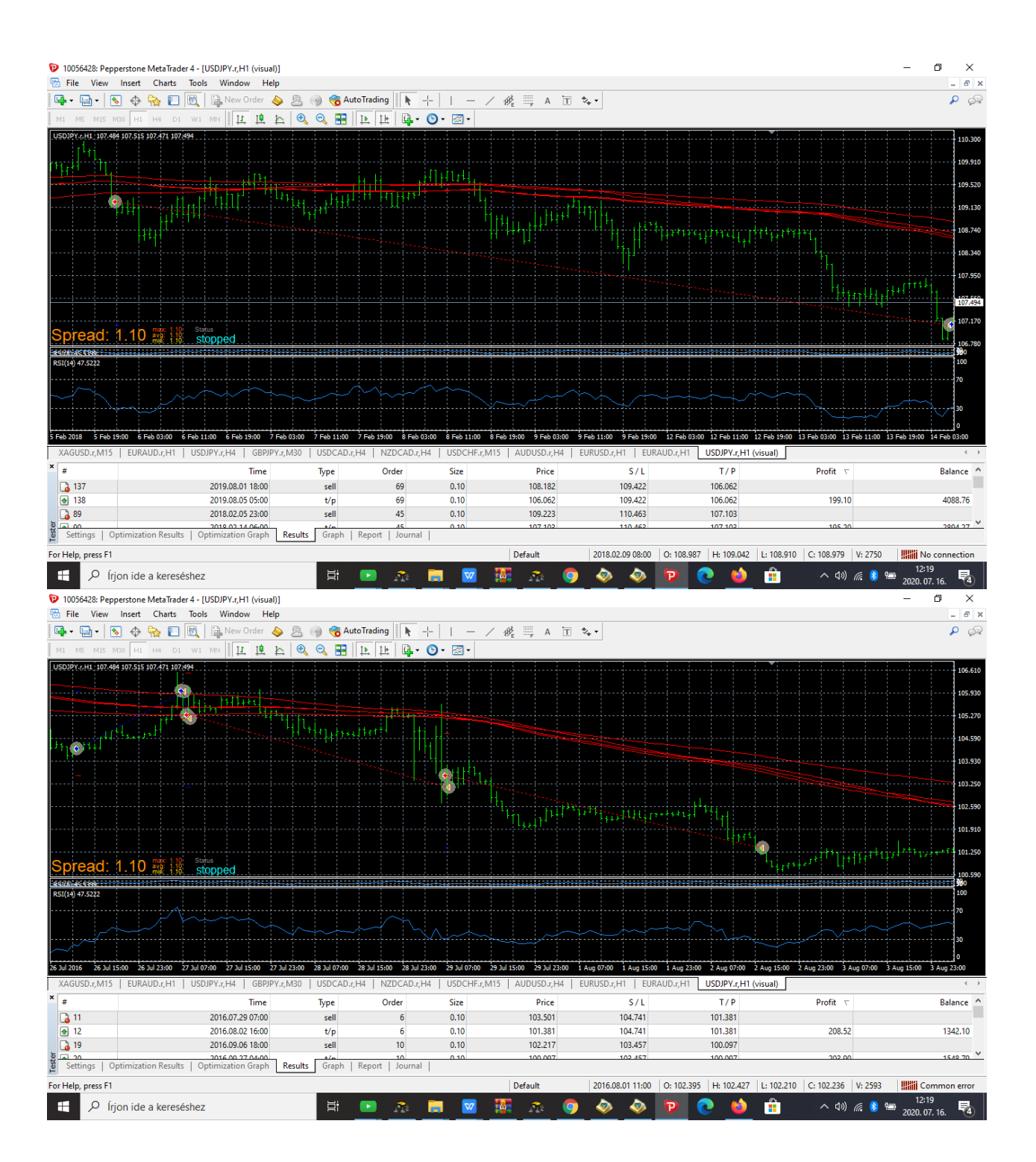

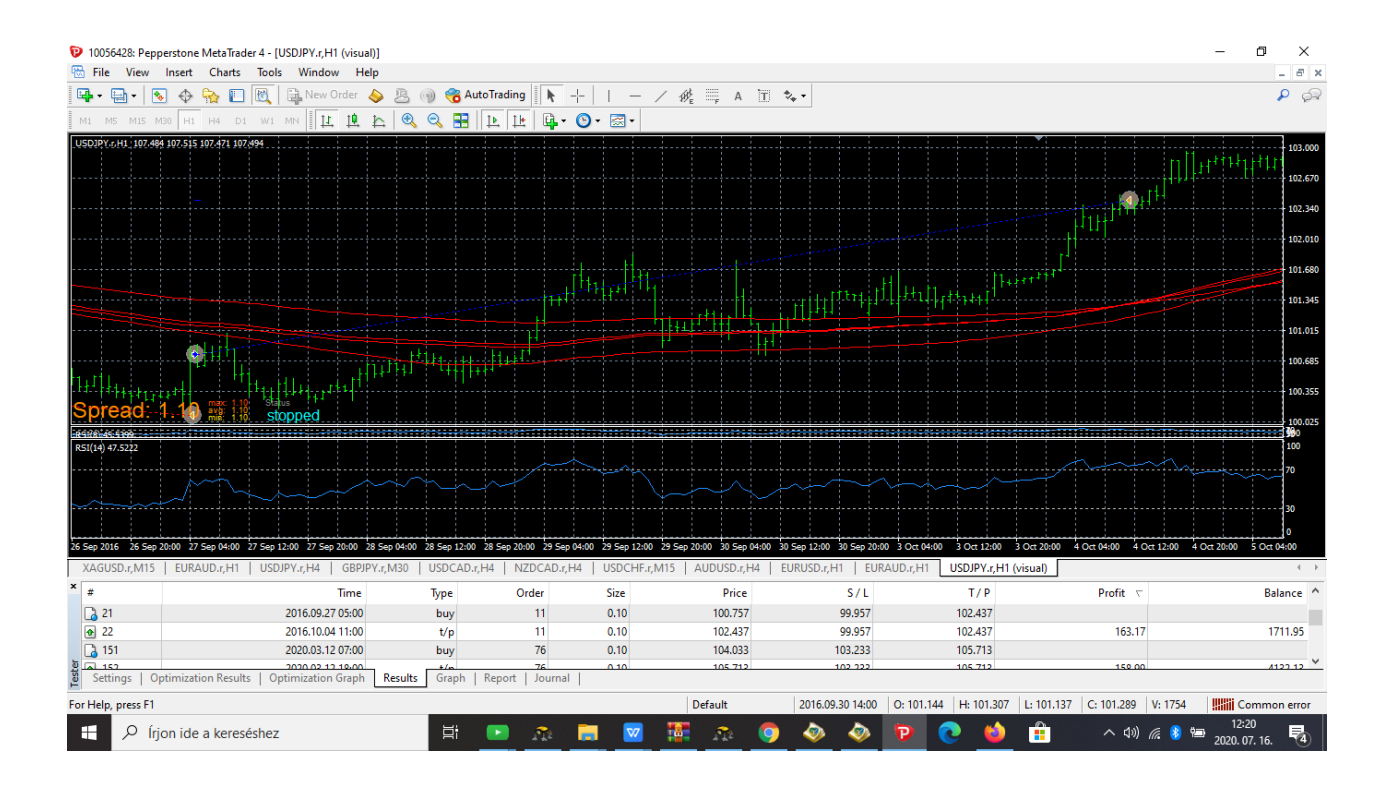

## MT4 EA install guide

EA is a fully automated expert Advisor with secure stop loss levels.

DOES NOT USE Dangerous systems like the Grid, martingale and other risky strategies.

It is tested with 99.9% every tick data!

## STEP-BY-STEP INSTRUCTIONS: INSTALLING AN EXPERT ADVISOR on MT4:

Step 1: Transferring files

 $Download Your \ \ EA and Keep note of the location of where you saved it.$ 

Select and copy the EA file you wish to install.

Open your Meta Trader Platform (MT4) Application which provided from your Broker or download from Meta Trader website.

Once your MT4 already open, Go to file and select Open Data Folder.

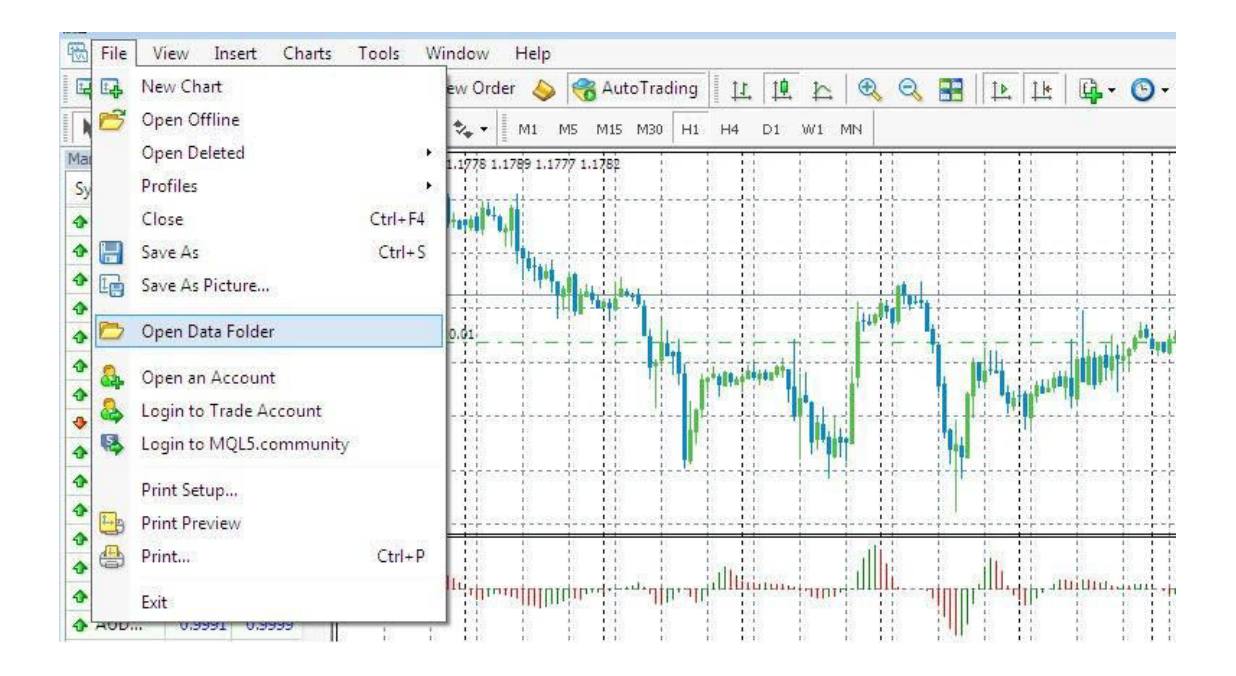

- 5. Next folder please select MQL4.
- 6. Select Expert folder and paste your file inside the expert folder

Step 2: Installing the EA on the MT4 platform

Since your MT4 platform are already Launch, Got to Navigator pane.

Look for the Expert Advisor section under the Navigator pane at the left side of the platform. Right click and select Refresh to shows your new Expert Advisor.

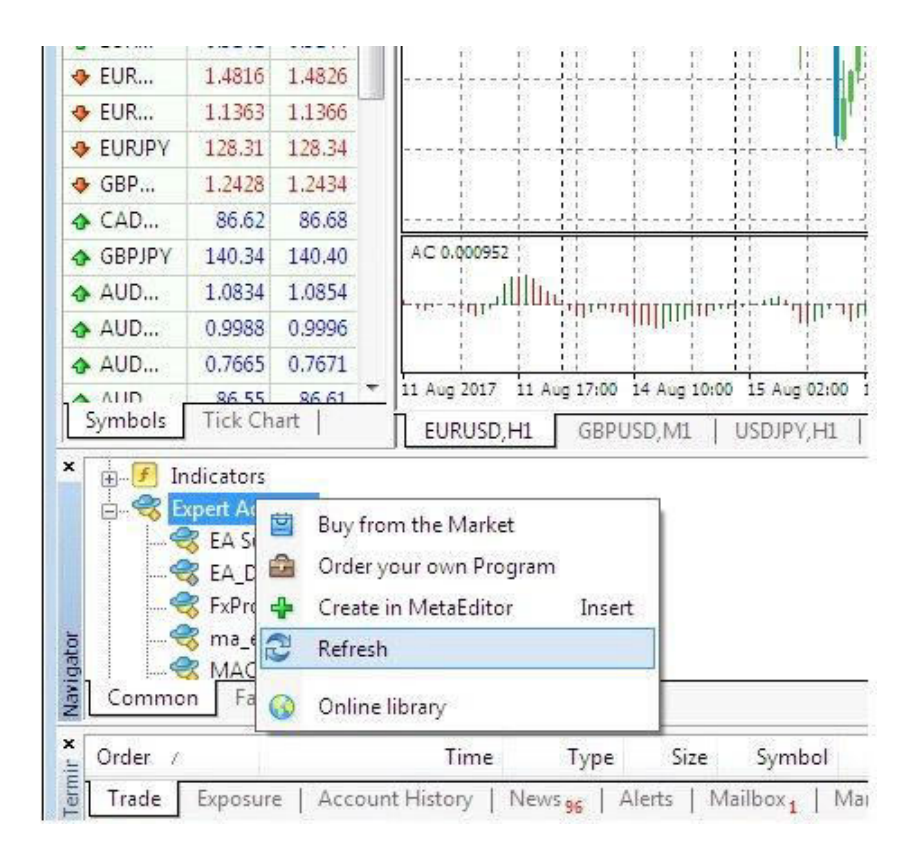

 $3. \ Click on the EA you want to install and drag it onto one of the charts on your Selected Currency pair platform$ 

4. Click yes to open your EA.

Step 3: Adjusting the settings

\*On your EA, under common Tab\*

Check Enable alerts.

Allow Live Trading

Allow DLL Imports and Allow imports of External Experts.

Then Click OK.

At your input tab, this will be your own preferred settings on your EA.

| 🔂 File V     | iew Ins                | ert Char                                      | ts Tools Wi    | ndow He       | lp          |             |        |                |             |         |             |             |            |
|--------------|------------------------|-----------------------------------------------|----------------|---------------|-------------|-------------|--------|----------------|-------------|---------|-------------|-------------|------------|
|              | •                      | Ф <mark>🔂</mark> 🛙                            | 🗍 🛃 🔒 N        | ew Order 💊    | 4 🏀 🍐       | AutoTrading | 11 I   | 윤 🔍            | ् 🔡         |         | 🗛 - (       | • 🗟 • 🕙     |            |
| <b>N</b> +   |                        | / #E                                          | 📰 A 🛅          | 🍫 🕶 📗 M1      | M5 M        | 115 M30 H1  | H4 D1  | W1 MN          |             |         |             | 12          |            |
| Market Watch | : 15:52:50             | ) ×                                           | EURUSD, H1     | 1.1778 1.1789 | 1.1776 1.17 | 79          |        | 1 11           |             | 1 11    | 1 1         | 11 1 2      |            |
| Symbol       | Bid                    | Ask 🔺                                         |                | di d          | 1 1         |             | dd d   | <u>i</u> 11    |             |         | <u> i i</u> | 11          | 1          |
| ♦ USD        | 0.9644                 | 0.9647                                        | Expert - Movin | g Average     |             |             |        |                |             |         | 8           | 23          | 1          |
| 🕹 GBP        | 1.2885                 | 1.2888                                        | Abart Com      |               |             |             |        |                |             |         |             | 4           | - <u> </u> |
| ◆ EUR        | 1.1779                 | 1.1781                                        | About          | Inputs        |             |             |        |                |             |         |             |             |            |
| USDJPY       | 108.89                 | 108.91                                        | Common         |               |             |             | -      | nety           |             |         | 2           | t df ==     |            |
| 🕹 USD        | 1.2572                 | 1.2575                                        | Long & Sho     | ort 🔻 pos     | sitions     |             |        | ] Allow DLL in | nports      |         |             | +8          | 1          |
| AUD          | 0.7946                 | 0.7949                                        |                |               |             |             |        | Allow import   | of external | experts |             | 1.0.0       |            |
| ← EUR        | 0.9140                 | 0.9143                                        | Enable a       | ale s         |             |             |        |                |             | /       |             | i.e.        | des.       |
| ← EUR        | 1.4818                 | 1.4828                                        | Diest          | e alert once  | hit         |             |        | -              | -           |         |             |             | 1          |
|              | 1.1361                 | 1.1364                                        | Line Tradic    | -             |             |             |        |                | -           |         |             |             |            |
| ♦ EURJPY     | 128.27                 | 128.30                                        |                |               |             |             |        |                |             |         |             | 1           | 1          |
| 🕹 GBP        | 1.2426                 | 1.2432                                        | Allow live     | e trading 2   |             |             |        |                |             |         |             | jr 1L       | 4          |
| � CAD        | 86.58                  | 86.64                                         | $\sim$         |               |             |             |        | -              |             |         |             | 4<br>1<br>1 | 1          |
| 🕹 GBPJPY     | 140.30                 | 140.36 -                                      |                |               |             |             |        | 1              | 1           |         |             | 03:00       | 1          |
| Symbols      | Tick Ch                | art                                           |                |               |             |             | 4      |                | ок 🗋        | Cancel  | Re          | set         |            |
| X Indiator   | MACD<br>Movin<br>Novin | pertprofit_a<br>Sample<br>g Average<br>prites |                |               |             |             |        | C              |             |         |             |             |            |
| × Order /    | ŝ                      | Time                                          |                | Туре          | Size        | Symbol      | Price  | S /            | L           | T / P   | Price       | Commissi    |            |
| 249045       | 060                    | 2017.08.21 00:45:47                           |                | sell          | 0.01        | eurusd      | 1.1756 | 0.00           | 00          | 0.0000  | 1.1781      | 0.00        |            |
| 249045158    |                        | 2017.08.21 00:53:59                           |                | sell          | 0.01        | usdjpy      | 109.39 | 109.0          | 00          | 0.00    | 108.91      | 0.00        |            |
| 249070906    |                        | 2017.08.21 15:41:35                           |                | buy           | 0.01        | gbpusd      | 1.2889 | 0.00           | 00          | 1.2909  | 1.2885      | 0.00        |            |
| 249070907    |                        | 2017.08.21 15:41:36                           |                | sell          | 0.01        | gbpusd      | 1.2886 | 0.00           | 00          | 1.2866  | 1.2888      | 0.00        |            |

Step 4: Enable Auto trading Button

After you have done the installation, check the Auto trading Button. If still in red color and the smiling face photo near to EA name is still on unsmiling face, your EA is not functioning yet.

Click the Auto trading button at the top of your MT4 Platform to enable mode. As per below photo. Make sure to turn to green, and the smiling face photo show's. And your Done...